## **Procédure CARSAT**

## 1- Recherchez sur Google : l'assurance retraite et cliquez sur le lien

## L'Assurance retraite - Tout savoir sur la retraite de la ...

https://www.lassuranceretraite.fr -

Site officiel de l'Assurance retraite (Cnav, **Carsat**, CGSS, CSS) – Informations et services sur la retraite à destination des salariés et retraités du secteur ...

Espace Retraités - Suivre ma demande en cours - Mon relevé de carrière - Espace Salariés - CNAV

## 2- Pour une première connexion, sélectionnez : Je crée mon espace

|                                                                         | J'accède à m                                                                 | ion esp          | ace personnel                             |                                                                                                    |
|-------------------------------------------------------------------------|------------------------------------------------------------------------------|------------------|-------------------------------------------|----------------------------------------------------------------------------------------------------|
| Avec vos identifiants de l'Assurance retra                              | s spécifiques au site<br>ite                                                 | ou               | Avec FranceConnectary aux administrations | ct, l'accès universel<br>en ligne                                                                             |
| N° de Sécurité sociale (13 chiffres) :<br>Mot de passe :                | Mot de passe oublié ?                                                        |                  | S'identifier avec<br>FranceConnect        | Plus besoin de créer un<br>nouveau compte et de<br>mémoriser des identifiants pour<br>chaque administration ! |
| • Veuillez saisir les 13 premiers o<br>sociale.                         | hiffres de votre numéro de sécurité                                          |                  | Outest-ce que FranceConnect 2             | numérique<br>ccès universel aux administrations<br>n du site www.lassuranceretraite.fr<br>onsulter.           |
| Pas encore d<br>Créez votre espac<br>I de crée m<br>Aide à Finscription | espace personnel ?<br>e personnel en quelques clics pour prof<br>on espace > | iter de services | s personnalisés, gratuits et sécurisés.   |                                                                                                    |

## Une page s'ouvre, cliquez de nouveau sur : Je crée mon espace

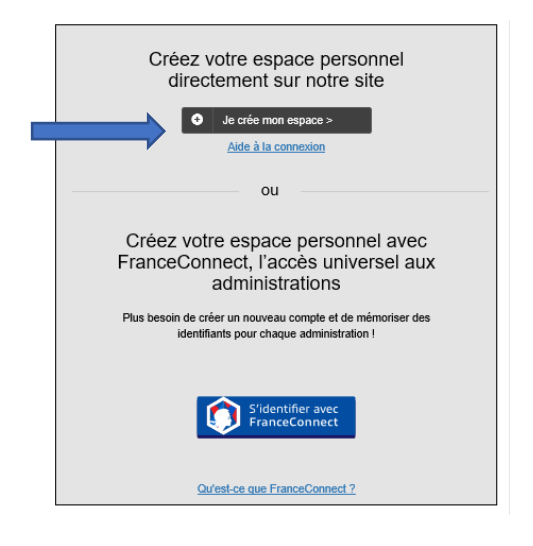

# 3- Remplissez le formulaire ci-dessous et cliquez sur Etape suivante

| $\langle \bullet \rangle$ >                                            | P                                                           | > 4             | >                | ₽                         |
|------------------------------------------------------------------------|-------------------------------------------------------------|-----------------|------------------|---------------------------|
| Étape 1                                                                | Étape 2                                                     | Étape           | 3                | Enregistré                |
| Je crée mon es<br>Merci de renseigner les é<br>Les champs avec un asté | Space pers<br>léments ci-dessous.<br>risque * sont obligate | Sonnel          |                  |                           |
| Votre identité                                                         |                                                             |                 |                  |                           |
| N° de Sé                                                               | curité sociale français<br>(13 chiffres) *                  | e               |                  |                           |
|                                                                        | Civilité *                                                  | : Madan         | ne C             | Monsieur                  |
|                                                                        | Nom de naissance *                                          | •:              |                  |                           |
|                                                                        | Prénom *                                                    | :               |                  |                           |
|                                                                        |                                                             | Vous rencontrez | un problème lors | de votre identification ? |
| Votre date de nais                                                     | ssance                                                      |                 |                  |                           |
| (sous la                                                               | Date de naissanc<br>forme JJ/MM/AAAA) *                     | /               | 1                |                           |

| permet        | valider votre inscription, merci de recopier le texte de rimage proposee ci-dessous. Cette etape nous<br>de bloquer les systèmes de création automatique de comptes. |
|---------------|----------------------------------------------------------------------------------------------------|
| Si vous       | ne respectez pas les majuscules, le code sera tout de même valide.                                                                                                   |
|               | My <sup>I</sup> c <sup>I</sup>                                                                                                    |
| > Vous        | n'arrivez pas à lire l'image ? Vous pouvez la changer.<br>êtes makourant 2 Accédez à la version audio.                                                               |
| <u>~ vous</u> |                                                                                                    |
|               |                                                                                                    |
| !             | Attention : si vous êtes mandataire                                                                                                    |
|               | Vous n'êtes pas autorisé à vous inscrire et à accéder à l'espace personnel sécurisé de votre (ou vos mandant(s).                                                     |
|               | En savoir plus sur les mandataires.                                                                                                    |
|               |                                                                                                    |
|               |                                                                                                    |
| ►Cons         | utter les conditions suivantes avant de compléter le formulaire d'inscription.                                                                                       |
| Je            | reconnais avoir pris connaissance des conditions d'accès aux services sécurisés de                                                                                   |
| www.la        | assuranceretraite.fr *                                                                                                    |
|               |                                                                                                    |

# <mark>Je saisis mon adresse</mark>

# Votre adresse personnelle

| Pays de résidence * : | Sélectionnez votre pays |  |
|-----------------------|-------------------------|--|
| Code postal:          |                         |  |
| Ville * :             | -                       |  |
| Numéro de voie :      |                         |  |
| Complément :          | $\checkmark$            |  |
| Nom de la voie :      |                         |  |
|                       |                         |  |
|                       | Valider votre voie      |  |
|                       |                         |  |

# 4- Finalisez l'étape 3 et cliquez sur : Je valide mon inscription

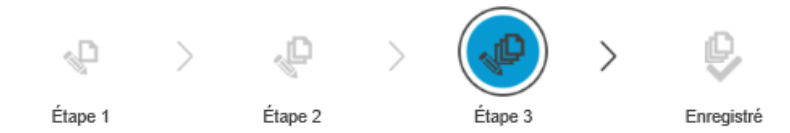

## Je crée mon espace personnel

- Merci de renseigner les éléments ci-dessous.
- Les champs avec un astérisque \* sont obligatoires.

#### Vos informations de contact

Veuillez indiquer un numéro de téléphone au format 0123456789, ou pour les numéros étrangers, XXX0123456789 (XXX étant l'indicatif du pays).

Numéros de téléphone

▶ Besoin d'aide concernant vos numéros de téléphone ?

Adresse e-mail \* :

Veuillez ressaisir votre adresse e-mail \* : (ne pas copier-coller)

|                                                 | Votre                            | e mot de pa                                                                                                    | isse                                                                                                    |                                              |                                                                                                    |                                                           |                    |
|-------------------------------------------------|----------------------------------|----------------------------------------------------------------------------------------------------|----------------------------------------------------------------------------------------------------|----------------------------------------------|----------------------------------------------------------------------------------------------------|-----------------------------------------------------------|--------------------|
|                                                 | Ce mot                           | de passe vous per                                                                                                    | mettra de vous connecter à                                                                                    | votre espace p                               | ersonnel.                                                                                                    |                                                           |                    |
|                                                 |                                  |                                                                                                    | Mot de passe * :                                                                                              |                                              | c                                                                                                    |                                                           |                    |
|                                                 |                                  | Confir                                                                                                    | mer votre mot de passe * :<br>(ne pas copier-coller)                                                          |                                              |                                                                                                    |                                                           |                    |
|                                                 | !                                | Attention                                                                                                    |                                                                                                    |                                              |                                                                                                    |                                                           |                    |
|                                                 |                                  | Rappel des règle                                                                                                    | s à respecter pour la sais                                                                                    | ie d'un mot de                               | passe :                                                                                                    |                                                           |                    |
|                                                 |                                  | Votre mot de pass<br>un minimum de 8<br>au maximum 20 c<br>au moins une lettr<br>au moins une lettr<br>au moins une vale | e doit contenir :<br>caractères<br>aractères<br>e majuscule (A-Z)<br>e minuscule (a-z)<br>eur numérique (0-9) | Va<br>• vo<br>• vo<br>• tou<br>• de<br>00    | tre mot de passe ne d<br>tre nom<br>tre prénom<br>tre date de naissance<br>t ou partie de votre nu<br>ciale<br>s caractères spéciaux<br>(),; <>?\§£µ*ù) | oit pas contenir :<br>uméro de sécurité<br>(~ !@#\$%^&+=' | ٥                  |
|                                                 | Votre                            | e question :                                                                                                    | secrète                                                                                                    |                                              |                                                                                                    |                                                           |                    |
|                                                 | Cette qu<br>réponse              | uestion vous servir<br>à cette question.                                                                                 | a en cas d'oubli de votre mo                                                                                  | ot de passe. No                              | us vous demanderons                                                                                                    | alors de fournir la                                       |                    |
|                                                 |                                  |                                                                                                    | Question secrète * :                                                                                          | Choisissez                                   | votre question secrète                                                                                                    | ×                                                         |                    |
|                                                 | Inc                              | diquez votre répon                                                                                                    | se à la question secrète * :                                                                                  | ► Besoin                                     | d'aide concernant votr                                                                                                    | re question secrète                                       | <u>) ?</u>         |
|                                                 |                                  |                                                                                                    |                                                                                                    |                                              | Je valide                                                                                                    | mon inscriptio                                            | n                  |
|                                                 | 2                                | >                                                                                                    | P                                                                                                    | >                                            | 1 <sup>0</sup>                                                                                                    | >                                                         |                    |
| Étap                                            | e 1                              |                                                                                                    | Étape 2                                                                                                    |                                              | Étape 3                                                                                                    |                                                           | Étape 4            |
| 'inscrip                                        | otio                             | n à vơ                                                                                                    | tre espac                                                                                                    | e est                                        | bientôt                                                                                                    | finalis                                                   | ée.                |
| Nous avons b<br>Vous allez rea<br>Consultez vol | oien pris<br>cevoir u<br>tre mes | en compte v<br>in e-mail avec<br>sagerie et clic                                                                         | otre demande d'ins<br>: un lien d'activation<br>quez sur le lien prés                                         | cription à n<br>afin de fina<br>ent dans l'é | os services et n<br>aliser votre insci<br>e-mail.                                                                                                    | ous vous en<br>ription.                                   | remercions.        |
|                                                 |                                  |                                                                                                    |                                                                                                    |                                              |                                                                                                    |                                                           |                    |
| Atte                                            | entio                            | on !                                                                                                    |                                                                                                    |                                              |                                                                                                    |                                                           |                    |
| <ul> <li>Si vou</li> </ul>                      | is ne re                         | cevez pas ce                                                                                                    | t e-mail, vérifiez que                                                                                        | e votre mes                                  | sagerie n'a pas                                                                                                    | classé en sp                                              | am l'e-mail de     |
| <ul> <li>Si vou</li> </ul>                      | rancere<br>is n'ave              | z pas reçu d                                                                                                    | e-mail sous 24 heur                                                                                           | res, nous vo                                 | ous invitons à re                                                                                                    | commencer                                                 | votre inscription. |
| 5 -Allei                                        | r dan                            | s votre                                                                                                    | poite mail r                                                                                                  | echerc                                       | her le mai                                                                                                    | l de la C                                                 | arsat              |

L

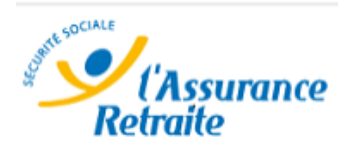

Tout savoir sur la retraite de la Sécurité Sociale

La retraite de base des salariés de l'industrie, du commerce et des services

Bonjour,

Votre demande d'inscription a été enregistrée avec succès.

Cliquez sur ce lien pour finaliser l'ouverture de votre espace personnel :

Je confirme la création de mon espace personnel

Depuis votre espace personnel, accédez désormais à l'ensemble de vos services en ligne de manière gratuite et sécurisée.

Ne tardez pas à vous inscrire, pour des raisons de sécurité, ce lien est valable jusqu'au 22/10/2018 inclus.

L'Assurance retraite vous remercie de votre confiance.

5- Cliquer sur « Je confirme la création de mon espace personnel »

6- Vous êtes redirigé sur le site de la carsat, saisir les identifiants et mots de passe

| (Assurance<br>Retraite               | Retour au site                                                                                                    |
|--------------------------------------|----------------------------------------------------------------------------------------------------|
| Activation de votre espace personnel |                                                                                                    |
| Créer son espace personn             | Vous êtes sur le point d'activer votre espace personnel de l'Assurance retraite.         Pour activer l'accès à vos services en ligne, merci de saisir votre numéro de sécurité sociale et le mot de passe que vous avez choisi.         N° de Sécurité sociale (13 chiffres) : |
|                                      | Mot de passe :                                                                                                    |
|                                      | > Activer votre espace                                                                                                    |

7- Confirmation de votre espace personnel, cliquer sur connectez vous

# Votre espace personnel est actif.

Vous pouvez à présent y accéder pour profiter de vos services en ligne.

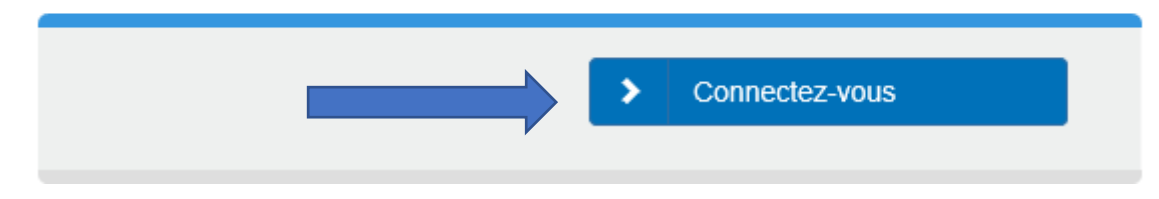

8- Ressaisir vos identifiants et mot de passe

## J'accède à mon espace personnel

Avec vos identifiants spécifiques au site de l'Assurance retraite

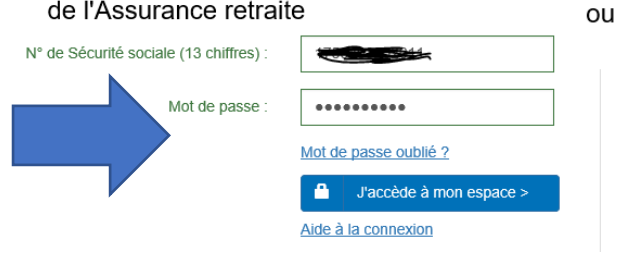

Avec FranceConnect, l'accès universel aux administrations en ligne

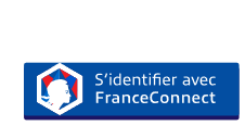

Plus besoin de créer un nouveau compte et de mémoriser des identifiants pour chaque administration !

# 9- Cliquer sur mes services puis sur « Consulter mon relevé de carrière tous régimes »

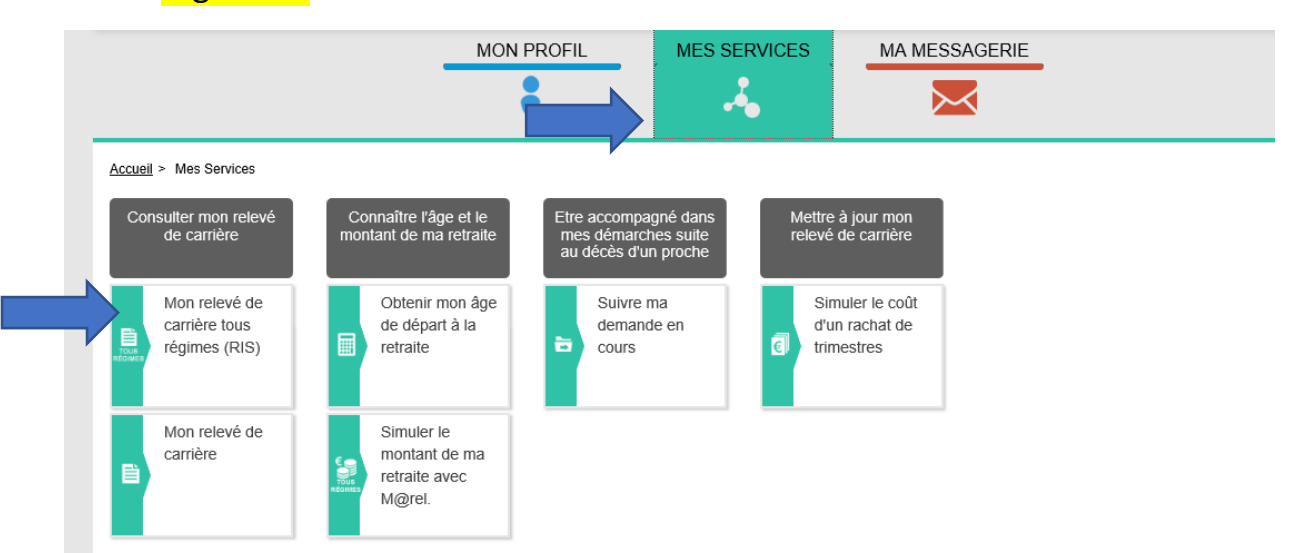

10- Si votre relevé n'apparait pas, il faut cliquer sur « Demander mon relevé individuel de situation »

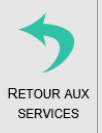

Mon relevé de carrière tous régimes

L'Assurance retraite met à votre disposition votre relevé de situation individuelle qui récapitule votre carrière et les droits que vous avez acquis dans tous vos régimes de retraite, obligatoires de base et complémentaires. Consultez-le afin de vérifier que l'ensemble de votre carrière professionnelle a bien été pris en compte.

Consultez toutes nos questions réponses sur le sujet.

Demander mon Relevé Individuel de Situation

Demander mon Relevé Individuel de Situation

## 11- Puis attendre quelques minutes pour pouvoir le télécharger

Demander mon Relevé Individuel de Situation

Votre demande est bien prise en compte. Vous pourrez renouveler votre demande à compter de demain.

Consulter mon Relevé Individuel de Situation archivé

✓ Votre Relevé Individuel de Situation est disponible, nous vous invitons à le consulter.

Téléchargez votre Relevé Individuel de Situation du 07/10/2018

U Rafraîchir

#### Le relevé apparaît

# SI VOUS AVEZ DEJA UN COMPTE CARSAT

### Cliquez sur la case SALARIES

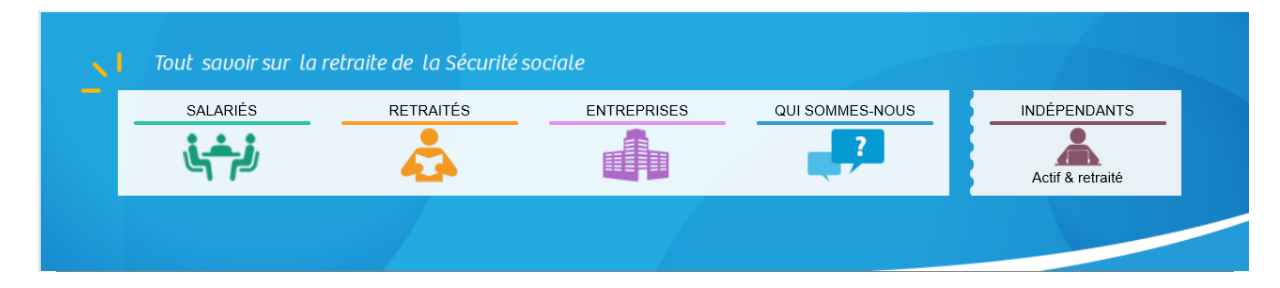

## Sélectionnez Mon relevé de carrière

| 、<br>、 | Tout savoir sur la re                         | traite de la Sécurité socia                          | le                  |                                |              |
|--------|-----------------------------------------------|------------------------------------------------------|---------------------|--------------------------------|--------------|
| ñ      | SALARIÉS                                      | RETRAITÉS                                            | ENTREPRISES         | QUI SOMMES-NOUS ?              | INDÉPENDANTS |
|        | Âge et montant de Mon r<br>ma retraite Carriè | relevé de re Mes droits en fonction de m<br>parcours | on OS Mes démarches | Publications,<br>documentation |              |
|        |                                               |                                                      |                     |                                |              |

## Cliquez sur Mon relevé : un document essentiel

| ñ          | SALARIÉS                                                     | F                      | RETRAITÉS                                    | ENTREPRISES      | QUI SOMMES-NOUS ?              |  |  |  |
|------------|--------------------------------------------------------------|------------------------|----------------------------------------------|------------------|--------------------------------|--|--|--|
|            | Âge et montant de ma retraite                                | Mon relevé de carrière | Mes droits en<br>fonction de mon<br>parcours | OS Mes démarches | Publications,<br>documentation |  |  |  |
| Accéde     | Accéder à l'ensemble de la rubrique mon relevé de carrière > |                        |                                              |                  |                                |  |  |  |
| Mor<br>ess | Mon relevé : un document<br>essentiel                        |                        | contient mon relevé de<br>re ?               | Le numéro de sé  | curité sociale                 |  |  |  |
|            |                                                              |                        |                                              |                  |                                |  |  |  |